# BR1200 ライトキャッシュの設定に関する注意事項

平素より格別のご高配を賜り、深謝申し上げます。

エントリークラスディスクアレイ装置 BR1200 において、ライトキャッシュの設定に関する注意事項について以下にお知らせ致します。

該当する設定の場合は、お手数をお掛けしますが設定を変更して運用くださいますようお願い申し上げます。

- 記 -

#### 1. 現象

ライトキャッシュの設定が以下の誤った設定になっている場合、設定変更の必要があります。

Write cache: Enabled, Write cache with mirroring: Disabled

デュアルコントローラ構成でライトキャッシュが有効になっている場合には、キャッシュミラー(Write cache with mirroring)の設定を有効(Enabled)にする必要があります。BR1200の製品添付の「SANtricity ユーティリティガイド」においても、BR1200のライトキャッシュを有効に設定する場合には、キャッシュミラーの設定を有効にするようご案内しています。

しかし、この設定を有効にせずに運用を行ってしまった場合には、コントローラ間でキャッシュデータがミラー されないため、片系コントローラ障害などでライトキャッシュ内のデータが消失するおそれがあります。

### 2. 対象装置

対象は BR1200 基本筐体のデュアルコントローラ構成の全装置が対象になります。

| 対象モデル名 対象形名 |                 | 出荷時期         |  |
|-------------|-----------------|--------------|--|
| BR1200 基本筐体 | G*0BR120-****** | 2010年10月20日~ |  |

#### 3.影響範囲

< 誤った設定で運用した場合の影響 >

・シングルコントローラ構成の場合は、キャッシュミラー機能が動作しないため、影響ありません。

・デュアルコントローラ構成でライトキャッシュが有効であり、キャッシュミラーの設定が無効の場合には、コントローラ間でキャッシュデータがミラーされません。そのため、片系コントローラ障害などが起こるとライトキャッシュ内のデータが消失し、データ破損を引き落こします。

### 4.お願い事項

・デュアルコントローラ構成の場合には、ライトキャッシュの設定とキャッシュミラーの設定を見直して下さい。ライトキャッシュの設定が有効であり、キャッシュミラーの設定が無効の場合には、キャッシュミラーの設定を有効にして下さい。

ライトキャッシュの設定は、各 Volume 単位の設定であり、BR1200 内の全 Volume で見直しを行う必要があります。

見直し方法は、[別紙]ライトキャッシュ設定の確認と設定変更手順 を参照して下さい。

今後とも品質向上に努めて参りますので、対応にご協力賜りたく重ねてお願い申し上げます。

以上

## [別紙]

# ライトキャッシュ設定の確認と設定変更手順

ライトキャッシュ設定の確認手順について記載します。

[実行環境]

- 本手順では、以下の条件を満たす必要があります。 ·管理 PC に SANtricity<sup>®</sup> がインストールされていること ·管理 PC と確認対象の BR1200 が LAN ケーブルで接続されていること
- 1. 管理対象の BR1200 (Storage Array)を選択します。
- 2. メニューより、「Tools」-「Manage Storage Array」をクリックします。 Controller Firmware のバージョンによって、手順が異なります。 バージョンの確認方法は、製品添付の SANtricity ユーティリティガイドを参照下さい。

[Controller Firmware が 07.77.xx.xx 以下の場合]

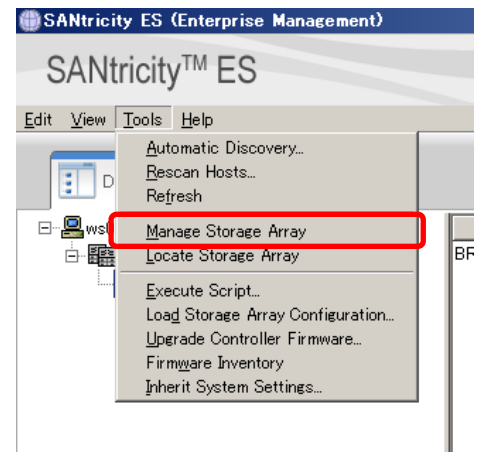

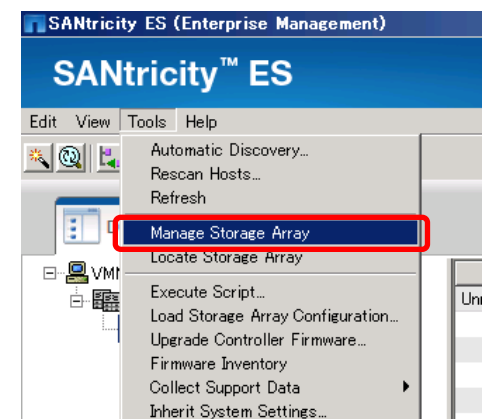

[Controller Firmware が 07.83.xx.xx 以上の場合]

\$

3. 「Storage & Copy Services」タブをクリックし、作成済の任意の Volume を選択します。

[Controller Firmware が 07.77.xx.xx 以下の場合]

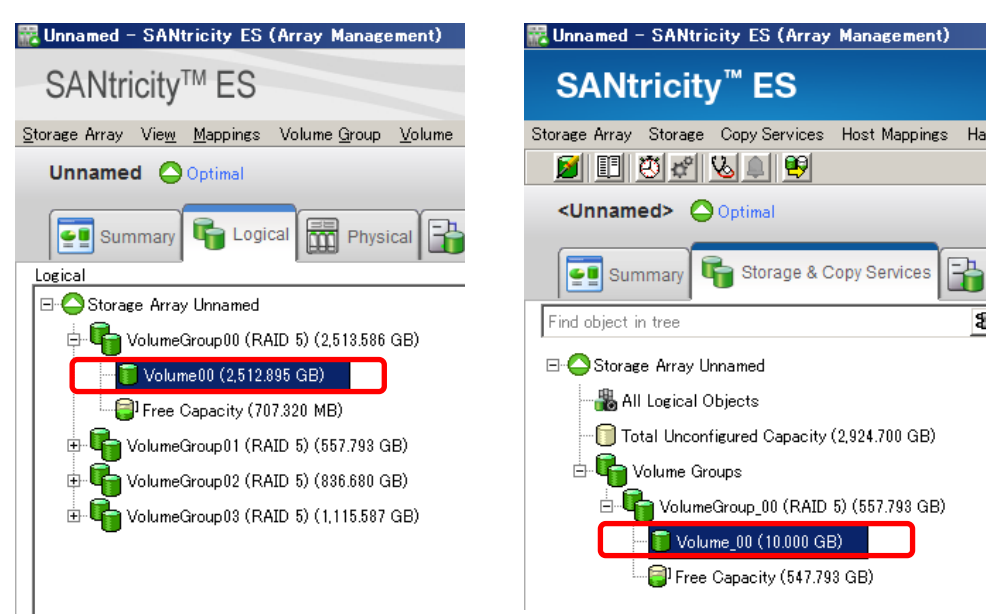

[Controller Firmware が 07.83.xx.xx 以上の場合]

## 4. 画面右側のプロパティ画面のスクロールを移動し、ライトキャッシュ設定を表示します。

[Controller Firmware が 07.77.xx.xx 以下の場合]

[Controller Firmware が 07.83.xx.xx 以上の場合]

| frollier Drive Advanced H    | sb.                    |               | lmare Monitor Upgrade Help       | p //                           |                |
|------------------------------|------------------------|---------------|----------------------------------|--------------------------------|----------------|
| yangs 🚰 Setup 🐼 S            | Neport                 |               | Tran                             |                                |                |
| roperties<br>Alterna type:   | La mare Des De         | ive           | ust Mappings Handwar             | r# Settup                      |                |
| Interface type:              | 305 Serial Attach      | ed SCSI (SAS) | Drive media type:                | Hard Disk D                    | tive           |
| Tray loss protection:        | No                     |               | Drive interface type:            | 585 Serial Attack              | ted SCSI (SAS) |
|                              |                        |               | Tray loss protection.            | No                             | - 11 - 11      |
| Secure:                      | No                     |               |                                  |                                |                |
| Preferred owner              | Controller in slot     | A             | Secure:                          | No                             |                |
| Current owner:               | Controller in slot     | A             | Desfamat onmar                   | Controller in slat             |                |
|                              |                        |               | Current owner                    | Controller in slot             | A              |
| Segment size:                |                        | 128 KB        | 07700083000                      | 84469354675597                 |                |
| Capacity reserved for ful    | ture segment size chan | ges: Yes      | Segment size:                    |                                | 128 KB         |
| Maximum future segment size: |                        | 2,048 KB      | 2,048 KB Capacity reserved for f | future segment size changes:No |                |
| Modification priority:       |                        | High High     | Maximum future segr              | ment size:                     | Not applicable |
| ライトキャ                        | ッシュ設定                  |               | Modification priority:           |                                | High           |
| Kead cache:                  | Enabled                |               | ライトキャ                            | ッシュ設定                          |                |
| Write cache without h        | atteries: Enabled      |               | Read cache:                      | Linabled                       | _              |
| Write cache with mirro       | oring Disabled         |               | Write cache                      | Esabled .                      |                |
| Flash write cache after (    | in seconds): 10.00     |               | Write cache without t            | country Enabled                |                |
| Dynamic cache read prei      | fetch: Enabled         |               | Flush write cache after          | (in seconds): 10.00            |                |
|                              |                        |               | Dynamic cache read pro           | efetch: Enabled                |                |
| Enable background medi       | a scan: Enabled        |               | 1212 22                          |                                |                |

5. 「Write cache with mirroring」が "Enabled" であることを確認します。

「Write cache with mirroring」が"Enabled"の場合は、手順3. に戻り次の Volumeの設定を確認して下 さい。

「Write cache with mirroring」が "Disabled" の場合は、"Enabled"に変更する必要があります。 手順 6. に進んでください。

| Read cache:                                 | Enabled |  |  |  |
|---------------------------------------------|---------|--|--|--|
| Write cache:                                | Enabled |  |  |  |
| Write cache without batteries:              | Enabled |  |  |  |
| Write cache with mirroring:                 | Enabled |  |  |  |
| Flush write cache after (in seconds): 10.00 |         |  |  |  |
| Dynamic cache read prefetch:                | Enabled |  |  |  |

6. メニューより、「Cache Settings」をクリックします。
 Controller Firmware:07.77.xx.xx 以下の場合、「Volume」 - 「Change」 - 「Cache Settings」
 Controller Firmware:07.83.xx.xx 以上の場合、「Storage」 - 「Volume」 - 「Change」 - 「Cache Settings」
 [Controller Firmware が 07.77.xx.xx 以下の場合]
 [Controller Firmware が 07.77.xx.xx 以下の場合]

| remont)   |                                                       |                                                  | - SANtricity ES (       | - SANtricity ES (Array Management)  |                 |                                                       |  |
|-----------|-------------------------------------------------------|--------------------------------------------------|-------------------------|-------------------------------------|-----------------|-------------------------------------------------------|--|
|           |                                                       |                                                  | tricity <sup>™</sup> ES | tricity <sup>™</sup> ES             |                 |                                                       |  |
| Volume S  | Controller Drive Adv                                  | anced Halp                                       | Storage Copy Ser        | vices Host Mappines Har             | dware Monitor U | lperade Help                                          |  |
| Charlee   |                                                       | Modification Priority_                           | Volume Group I          | Volume Group 🕨                      |                 |                                                       |  |
| Dantes    | Data Assarance (DAT                                   | Gache Settings_                                  | Volume                  | Create                              |                 |                                                       |  |
| hcrease   | e Cagacity.<br>Connects Settings                      | Media Scan Settings<br>Pte-Read Redundancy Check | mmary 👘 Storag          | Increase Capacity_                  | 10.00           | 📅 Hardware [ 🎢 Setup                                  |  |
| Create    | Copy                                                  | Qemership/Preferred Path                         | in tree                 | Olevent                             |                 | Multipulier Disalty                                   |  |
| Copy M    | anader_                                               | Seament Size                                     |                         | Change                              | i i             | Cache Settions                                        |  |
| Remote    | Volume Mirrorine                                      | on: No                                           | ee Array Unnamed        | View Associated Physical Components |                 | Media Scan Settings_                                  |  |
| Seepstw   | y i                                                   | No                                               | II Logical Objects      | Rename<br>Delete                    |                 | Pre-Read Redundancy Check<br>Ownership/Preferred Path |  |
| G Delete_ |                                                       |                                                  | Volume Groups           | Advanced                            | , ,             | Segment Size   Repository Settings.                   |  |
| German    | 1                                                     | Controller in slot A                             | Notice Group 00 (       | RAID 5) (557.793.0R)                | Thin provis     | ioned: No                                             |  |
| 7 GB)     | Current owner: Controller in slot A<br>Segment size 1 |                                                  | Voteneoroop_00 (        |                                     |                 |                                                       |  |
|           |                                                       |                                                  | Volume_00 (10.0         | 00(38)                              | Capacity:       | 10.000 GB                                             |  |
|           |                                                       |                                                  | 1 Free Capacity (       | 547.793 GE)                         | Values or       | 44                                                    |  |

7. 「Select volumes」からライトキャッシュの設定を変更する Volume を全て選択し、Cache Properties から 「Enable write caching with mirroring」の設定を変更します。 変更したら[OK] ボタンをクリックします。

| Z Unnamed - Change Gache Settings                                                                                                    | ×     | 🚟 Unnamed – Change Gache Settings                                                      | ×             |
|----------------------------------------------------------------------------------------------------|-------|----------------------------------------------------------------------------------------|---------------|
|                                                                                                    | LSI 🏋 |                                                                                        | NetApp        |
| Select volumes Volume Group VolumeGroup00 Standard Volume VolumeGroup01 Standard Volume AS W51012351_01 30.000 GB Standard Volume AK W51012351_01 20.000 GB Standard Volume VMwareTest 200.000 GB Standard Volume VMwareTest 200.000 GB Standard Volume VMwareTest 200.000 GB | ×     | Select volumes:<br>Volume Group VolumeGroup_00<br>Standard Volume_Volume_00_18.080 GI0 | I7 Select gil |
| elect cache properties                                                                                                    |       | Cache Properties                                                                       | 1             |

8. 「Write cache with mirroring」が "Enabled" に変更されていることを確認します。

| Read cache:                                 | Enabled |  |
|---------------------------------------------|---------|--|
| Write cache:                                | Enabled |  |
| Write cache without batteries:              | Enabled |  |
| Write cache with mirroring:                 | Enabled |  |
| Flush write cache after (in seconds): 10.00 |         |  |
| Dynamic cache read prefetch:                | Enabled |  |

以上で、ライトキャッシュ設定の確認手順は完了です。